# **Participant Portal User Guide**

**Revised March 2012** 

© 2008 Metavante Corporation. All rights reserved worldwide.

© 2011 Polestar Benefits, Inc. All rights reserved.

## Contents

- Introduction
- Access Your Account
- Create your Account
- Online Access

# Introduction

Welcome! The *Participant Portal User Guide* is designed to give you guidance on how to create your own accounts and to access information about your benefits plan and current payment status for items in your accounts.

### **Access Your Account**

A button on our website <u>www.polestarbenefits.com</u> will direct you to the access portal or type in the direct link <u>https://mywealthcareonline.com/polestar</u>/. If you plan on visiting the Participant Portal frequently, we would recommend bookmarking the login page.

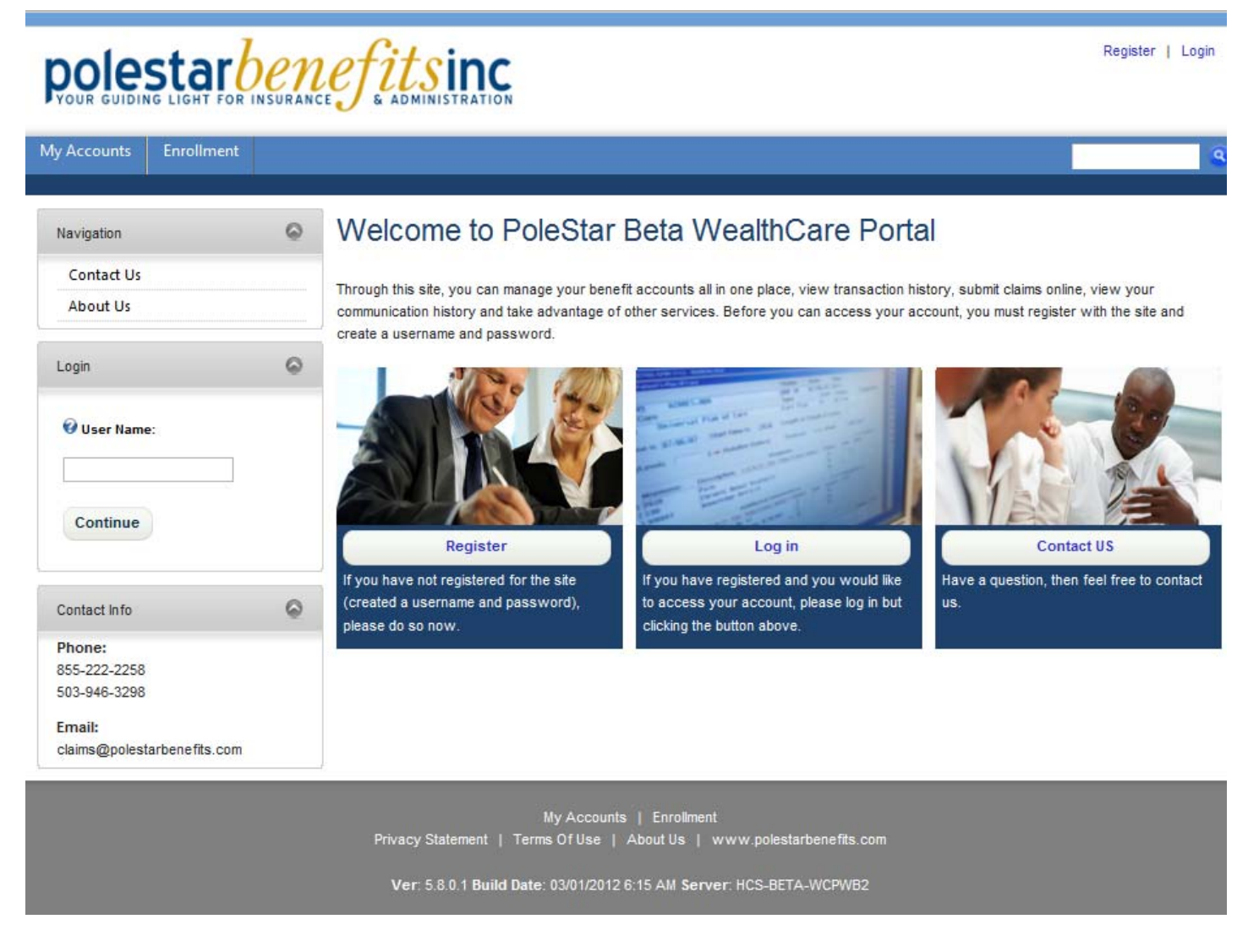

On your first visit to the site you will need to create an account.

### **Create Your Account**

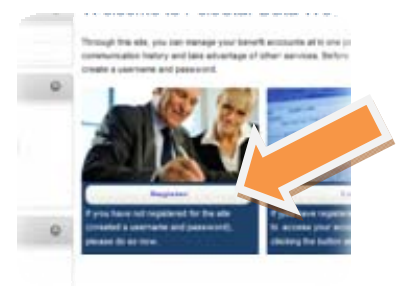

To create your Participant Account, click on the register button in the middle of the login page.

The next step to creating your account will be to enter information about yourself and employer.

#### User Registration

Important: To register with this site, you must have an Employee ID and a Registration ID, which is either your Employer's Employer ID or your Benefit Debit Card Number.

#### Instructions

- 1. Please enter your desired User Name
- 2. Enter your First Name and Last Name as they were provided to your employer at enrollment.
- 3. Provide an Email Address.
- 4. Enter a password with at least 8 characters and at least 1 non-alpha character. Please do not use your name within your password.
- 5. Enter your Employee ID.
- 6. For Registration ID, select the ID type you wish to use and then enter your Employer's Registration ID or your Benefit Debit Card Number.
- 7. Check the Accept the Terms of Service check box.
- 8. Click Register

All fields marked with a red arrow are required. - (Note: - Registration may take several seconds. Once you click the Register button please wait until the super responds.)

| 🕑 User Name:                              | •                                                                                  | ΟυΙΟΚ ΤΙΡ                                                                                                    |
|-------------------------------------------|------------------------------------------------------------------------------------|----------------------------------------------------------------------------------------------------|
| First Name:                               | G                                                                                  |                                                                                                    |
| 🕜 Last Name:                              | G                                                                                  | Employee ID This is your Social Security                                                                                   |
| 🚱 Email Address:                          | C                                                                                  | Number (without any dashes).                                                                                               |
| Enter a password. Your pa                 | ssword must be at least 8 characters in length with at least one non-alpha charact | The <b>Employer ID</b> is <b>PBILANE</b>                                                                                   |
| 🚱 Password:                               | •                                                                                  |                                                                                                    |
| 🚱 Confirm Password:                       | •                                                                                  | <b>Card Number</b> If you received your card<br>in the mail, you can enter this<br>information in lieu of the Employer ID. |
| 🕜 Employee ID                             | •                                                                                  |                                                                                                    |
| 🕜 Registration ID                         | Employer ID 👤 😋                                                                    |                                                                                                    |
| Accept the <u>Terms of</u> <u>Service</u> |                                                                                    |                                                                                                    |
|                                           |                                                                                    |                                                                                                    |
| 🗼 Register 🔶 Cancel                       |                                                                                    |                                                                                                    |

Once you have completed the steps successfully you will directed back to the login screen. Enter in the User ID and password you have just created and then you will access the User Interface.

If you are having difficulty with these steps, please contact us M-F between 8AM-5PM (PST)

#### **Online Access**

After successfully logging in you will have full access to all the information of your account.

| My Accounts Benefit Card                                                                           | Enrollment           | Resou                      | rces Communi       | cations My Profi       |                        |          |            |                 |
|----------------------------------------------------------------------------------------------------|----------------------|----------------------------|--------------------|------------------------|------------------------|----------|------------|-----------------|
| N-                                                                                                 | M.                   | 16                         |                    | 26                     |                        |          | Last Lo    | ogin: 2/14/2012 |
| Navigation 🔗                                                                                       |                      | enefit                     | Account S          | ummary                 |                        |          |            |                 |
| Benefit Account Summary<br>Benefit Account Details<br>Transaction History<br>Reimbursement Request |                      |                            | Dravieus           |                        |                        | All      |            | -               |
|                                                                                                    |                      | in Year:                   | Previous           |                        | Select Account: All    |          |            |                 |
|                                                                                                    |                      |                            |                    |                        | 3                      |          |            |                 |
|                                                                                                    |                      | Dependent Care Account     |                    |                        |                        |          |            |                 |
| Reimbursement Settings                                                                             |                      | Plan Year                  | Annual             | Total                  | Additional             |          |            |                 |
| Pending Claims                                                                                     | PI                   |                            | Election           | Contributions          | Deposits               | Payments | Balance    | Details         |
| Claims Crossover Preference                                                                        | 0.1                  | 01/01/2009 -<br>12/31/2009 |                    | \$1,200.00             |                        | \$0.00   | \$1,200.00 | View Details    |
| Pay Provider Preference                                                                            | 12                   |                            | -<br>\$2,400.00    |                        | \$0.00                 |          |            |                 |
| Frequently Asked Questions                                                                         | the first first from |                            |                    |                        |                        |          |            |                 |
| Announcements<br>Forms & Documents<br>Contact Us                                                   |                      |                            |                    |                        |                        |          |            |                 |
|                                                                                                    |                      | alth Boir                  | nhurcomont         |                        |                        |          |            |                 |
|                                                                                                    |                      | anti Ken                   | nbursement         |                        |                        |          |            |                 |
|                                                                                                    | PI                   | an Year                    | Annual<br>Election | Total<br>Contributions | Additional<br>Deposits | Payments | Balance    | Details         |
|                                                                                                    | 01.                  | 01/2009 -                  | \$1,500.00         | \$0.00                 | \$0.00                 | \$0.00   | \$1,500.00 | View Details    |

| 1 | Menu Bar        | <ul> <li>There are menu options in this section that allow you choose what information you are looking for: <ol> <li>My Accounts – provides details of all the administration account details, transaction history, online reimbursement submission, etc.</li> <li>Benefit Card - If you lose your card, click on this link to order a new one.</li> <li>Enrollment – During open enrollment this link may be active so you can choose next year's benefit elections</li> <li>Resources – There is a FAQ section here to provide details about the online system.</li> <li>Communications – If you are receiving an email, letter in the mail, etc. details about the message are in this section</li> <li>My Profile – This is area to update address, email, direct deposit and other info about you.</li> </ol> </li> </ul> |
|---|-----------------|----------------------------------------------------------------------------------------------------|
| 2 | Navigation      | This is a quick link menu to review all areas of your administration accounts                                                                                                    |
| 3 | Account Summary | Depending on the Navigation choice, this section provides those details. Initially this is a summary of your account benefits, available balance, etc.                                                                                                    |

This is the conclusion of this User Guide. If you wish to have further training or need clarification on any these processes, please contact your HR Administrator.